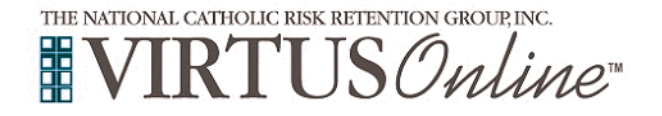

# Are you a former Shield the Vulnerable user

and need to re-new your training and/or background check or add a volunteer location?

Contact the Screening Coordinator and provide your current e-mail address!

The Screening Coordinator will:

- 1. Force the background check prompt and/or assign training.
- 2. E-mail your account information to you.

### Are you already a VIRTUS user, but can't remember your account information?

Contact the Screening Coordinator and provide your current e-mail address!

The Screening Coordinator will:

- 1. Reset your password.
- 2. E-mail your account information to you.

Upon receipt, log into your account using the **password "virtus"** and complete the necessary steps.

# New to VIRTUS? Follow the instructions below!

### Everyone <u>must</u> first register with VIRTUS Online.

To register, click on the following link:

https://www.virtusonline.org/virtus/reg\_2.cfm?theme=0&org=37349

Click to begin the process.

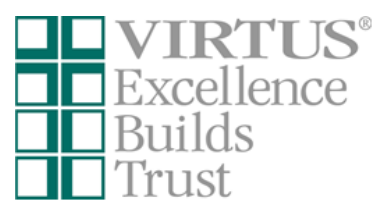

**Create a User ID and Password** you can easily remember. This establishes your account with the VIRTUS program.

If your preferred User ID is already taken, choose another ID.

We suggest the use of email addresses as user names.

Click Continue to proceed.

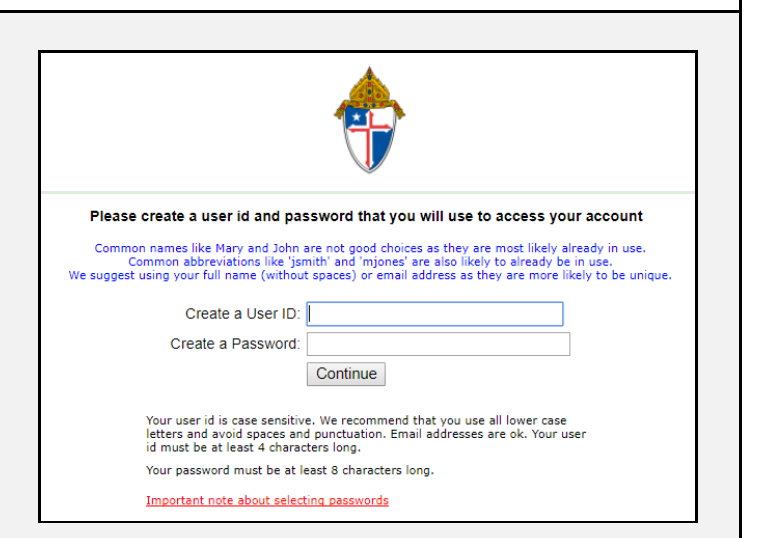

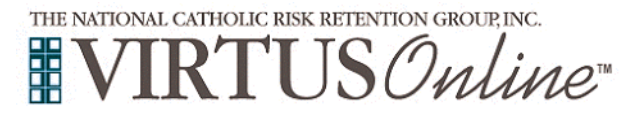

#### Please provide the information requested below DO NOT CLICK THE BACK BUTTON OR YOUR REGISTRATION WILL BE LOST Provide all the information requested. Salutation - Please select - • First Name: Full Middle Name: Do not click the back button or your Last Name: registration will be lost! Email: No email Home Address Home Address Cont'd: City: Click **Continue** to proceed. State: Select • ZIP If you do not have an email address, consider obtaining a free Daytime Phone: email account at mail.yahoo.com, gmail.com, or any other free Ext service. This is necessary for your Safe Environment Liaisons to Evening Phone: Date of Birth: communicate with you. Why: Continue Select the PRIMARY location where you Please select the primary location where you work or volunteer. work or volunteer by clicking the downward Primary location: - Please select - John Carroll (Bel Air) arrow and highlighting the location. Continue If you are associated with multiple locations, please choose the primary (work) location first. Then click the continue button to select additional locations such as those where you volunteer Click Continue to proceed. Note: If you serve at multiple diocesan locations, you will be prompted to select those additional locations in future screen(s). Your selected location(s) are displayed This is the list of locations with which you are associated: on the screen. John Carroll School (Bel Air) Select <u>YES</u> if you need to add Do you work or volunteer in another location? secondary/additional locations. YES NO (Follow previous instructions to select additional locations.) Select NO if your list of locations is complete. Select the **role(s)** that you serve within the Archdiocese of Baltimore and/or The John Carroll School: VOLUNTEER WITH SUBSTANTIAL CONTRACT WITH CHILDREN = Coaches, Summer Camps, Guest Lecturer/Educator, Parents, & Alumni.

### **INDEPENDENT CONTRACTOR** =

Must complete a W-9 AND provide proof of fingerprinting with a clean State & FBI Record.

## EMPLOYEE =

Must comply with **MSDE Md. Code, Educ. 6-113.2** (aka House Bill 486), be fingerprinted with a clean State & FBI record, **AND** complete **YEARLY** Trainings.

Archdiocese of Baltimore

**Registration Instructions** 

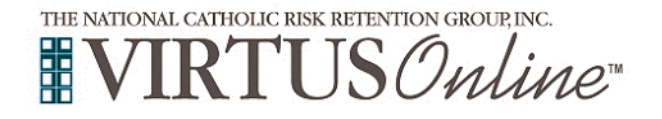

# For Title use your primary role. Choose from the list below:

- Head Coach, Assistant Coach, or other role AND the name of the team;
- Summer Camp Name AND your role;
- Guest Lecturer/Educator AND your contact's name here at the school;
- Volunteer Your child's year of graduation AND interest/area (*i.e.*, School Store, Sr. Trip, Sr. Project, event name, etc.);
- Contractor (*i.e., company name* **AND** work area); or
- Employee Job title AND department (i.e., Spanish Teacher, World Lang. Dept.)

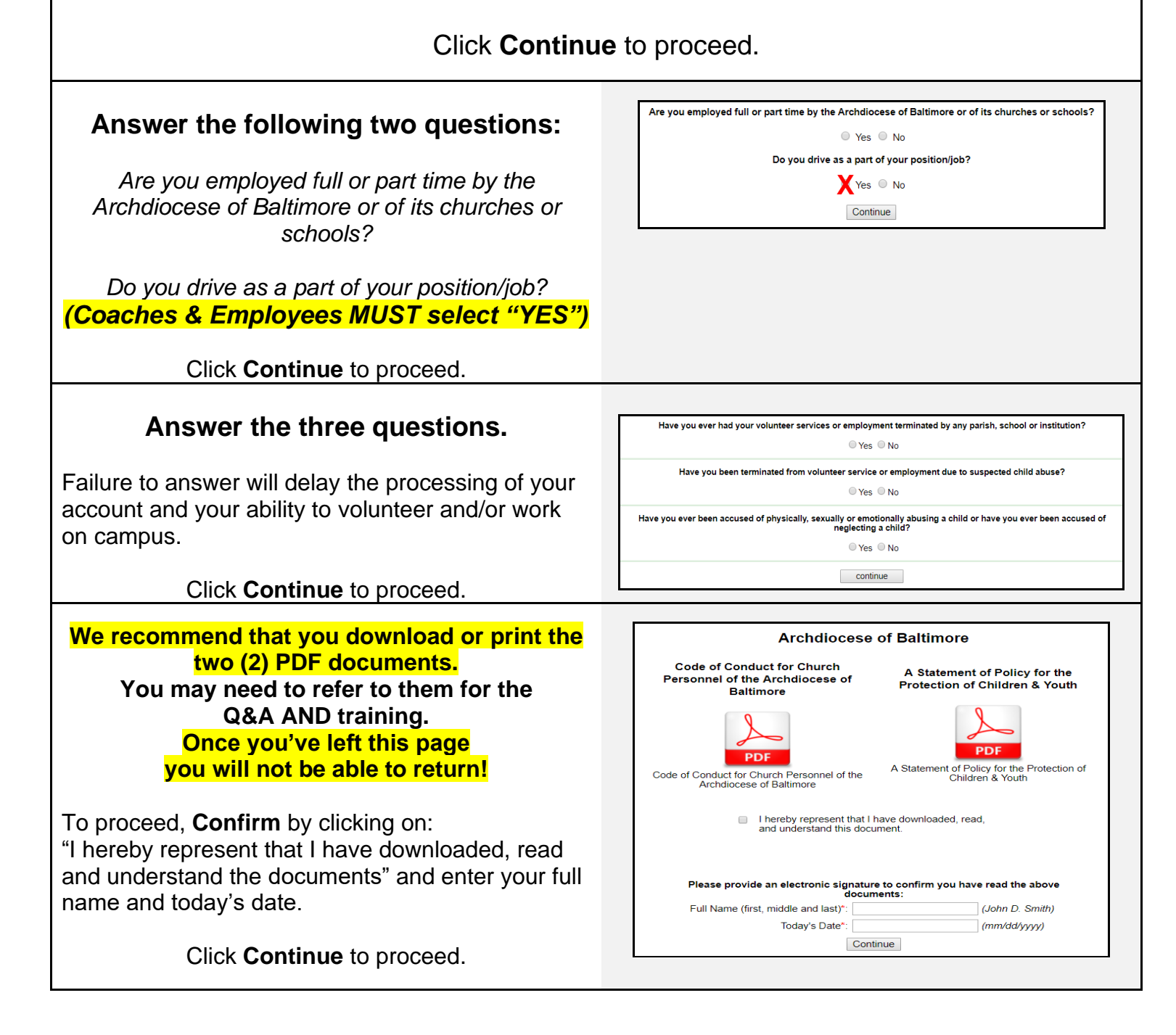

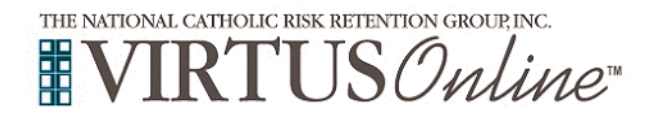

# Archdiocese of Baltimore Registration Instructions

| Answer 10 questions presented to you.                   | Archdiocese of Baltimore                                                                                                    |
|---------------------------------------------------------|----------------------------------------------------------------------------------------------------|
| If you receive an incorrect answer, click on <b>Try</b> | Policy Questions Please answer ALL the questions presented                                                                                                    |
| Click <b>Continue</b> to proceed.                       | The Code of Conduct for Church Personnel applies only to employees of the Archdiocese.<br>SELECT AN ANSWER:                                                             |
|                                                         | True                                                                                                    |
| ► THIS IS <u><b>NOT</b></u> THE TRAINING                | Submit                                                                                                    |
|                                                         | Discos select the session you wish to other d                                                                                                    |
|                                                         | Please select the session you wish to attend                                                                                                    |
| Select your online session.                             | <ul> <li>Protecting God's Children Online Maltreatment<br/>Awareness Session 3.2_Baltimore</li> </ul>                                                                   |
|                                                         | • Protecting God's Children Online Maltreatment                                                                                                    |
| Click <b>Complete Registration</b> to continue.         | Awareness Session 3.2_Baitimore (Spanish)                                                                                                    |
|                                                         | Complete Registration                                                                                                    |
|                                                         |                                                                                                    |
| Click on                                                | Thank you for completing the registration process.<br>You have registered for a Protecting God's Children Online Training session and set up your VIRTUS Online account |
| Complete ESR Background Check                           | Please complete your background check with Employment Screening Resources (ESR).<br>By clicking on the link below, you will be directed to ESR's secure website.        |
| to be directed to the ESR background                    | Complete ESR Background Check                                                                                                    |
| check secure website                                    | password.                                                                                                    |
|                                                         | Go to VIRTUS Online Close Browser                                                                                                    |
| Complete the background check                           |                                                                                                    |
| Complete the background check.                          | ESRCheck Applicant<br>Portal                                                                                                    |
| Double check the accuracy of your information           | English Español                                                                                                    |
| a mistype can delay your results for weeks!             | Welcome to the ESRCheck Applicant Portal.                                                                                                    |
| SCROLL DOWN THE PAGE,                                   | 1. You will need your Social Security Number                                                                                                    |
| ▶ PAST THE DIGITAL SIGNATURE, ◀                         | or International ID number;                                                                                                    |
| TO SUBMIT/BEGIN THE CHECK!                              | 2. Your current residential address; AND                                                                                                    |
|                                                         | 3. Prior addresses for the past seven (7) years                                                                                                    |
| Once you close the ESRCheck screen, you will            | where you lived, worked, or studied.                                                                                                    |
| automatically be taken to the online training course.   |                                                                                                    |
| Click the green circle to begin                         |                                                                                                    |
| Online Training                                         | Online Training Courses                                                                                                    |
|                                                         | To begin your online training, please click the title of your assigned training:                                                                                        |
| Upon completion, you have the option to <b>print a</b>  | Assigned: 10/19/2017                                                                                                    |
| cannot accept a paper certificate as proof of training. |                                                                                                    |

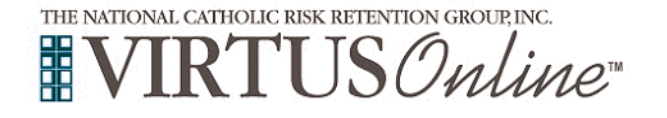

Archdiocese of Baltimore Registration Instructions

If you have additional questions about VIRTUS Online training, contact the VIRTUS Help Desk at

1-888-847-8870.

Thank you!

A PROGRAM AND SERVICE OF THE NATIONAL CATHOLIC RISK RETENTION GROUP, INC.

Training for Volunteers and Independent Contractors must be renewed every five (5) years.

Training for Employees must be renewed annually.

The Screening Coordinator for The John Carroll School may be reached at <u>dteel@johncarroll.org</u>